# OFFLINE APPLICANT MANAGEMENT

# Contents

| PURPOSE                                           | 2    |
|---------------------------------------------------|------|
| NAVIGATE TO THE OFFLINE APPLICANT MANAGEMENT PAGE | 2    |
| OFFLINE APPLICANT MANAGEMENT PAGE                 | 3    |
| OPEN YOUR APPLICANT LIST                          | 3    |
| APPLICANT LIST OVERVIEW                           | 7    |
| FBI RAP BACK AND THE APPLICANT LIST               | 8    |
| FP DATE                                           | 8    |
| VAL                                               | 8    |
| FRB Subscription Status                           | 8    |
| CANCEL OR VALIDATE SUBSCRIPTIONS                  | . 10 |
| Creating a Cancellation or Validation List        | 10   |
| Uploading a Cancellation or Validation List       | 10   |
| CREATE SUBSCRIPTIONS                              | . 12 |
| Creating a New Subscription List                  | 12   |
| Uploading a New Subscription List                 | 13   |
| CONTACT INFORMATION                               | . 14 |

### Purpose

The Offline Applicant Management system is designed for bulk subscription management operations in the FACT Clearinghouse. This tool will allow you to request a list of all active subscriptions for your account. You will also be able to disable, validate, or create large numbers of subscriptions at once by uploading files to the Clearinghouse.

# Navigate to the Offline Applicant Management Page

- 1. Log in to the DPS Secure Site <u>here</u><sup>1</sup>.
- 2. Click FACT Clearinghouse in the sidebar or on the main page.

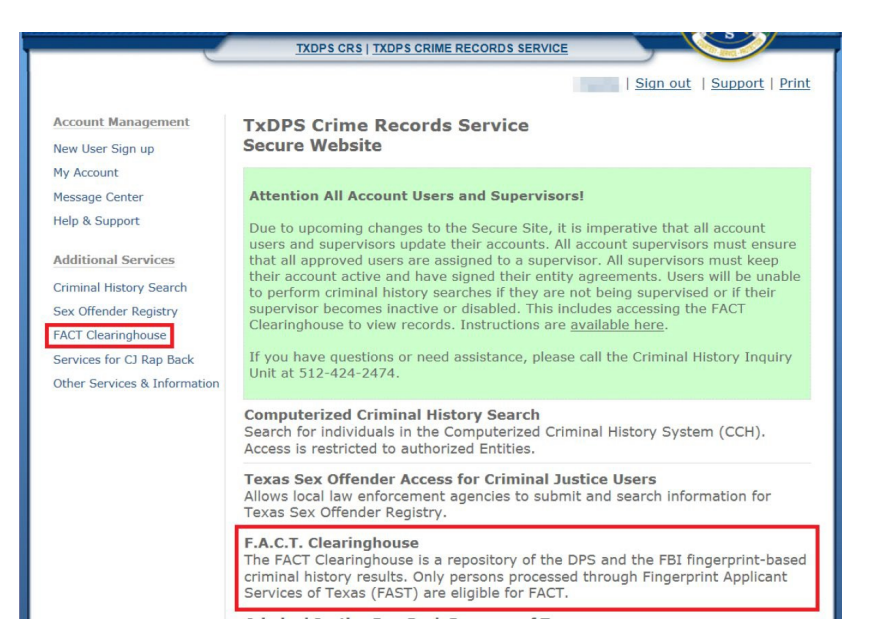

3. Under the FACT Clearinghouse section in the sidebar, click Offline Applicant Management. Alternatively, click Offline Applicant Management under the Current Users links.

<sup>&</sup>lt;sup>1</sup> https://securesite.dps.texas.gov/Clearinghouse/

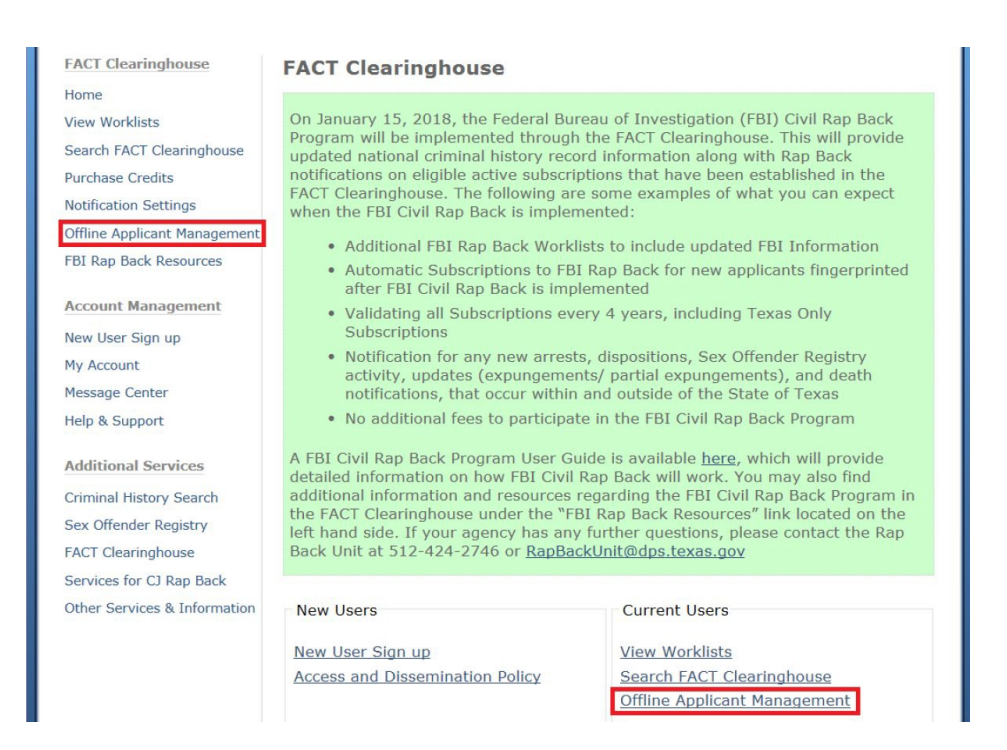

### Offline Applicant Management Page

The Offline Applicant Management page has two options, Download and Upload. The Download section allows you to request lists of applicants your agency is currently subscribed to. The Upload section allows you to upload files to manage records all together.

### **Open Your Applicant List**

1. On the Offline Applicant Management page, click Request under the Download section.

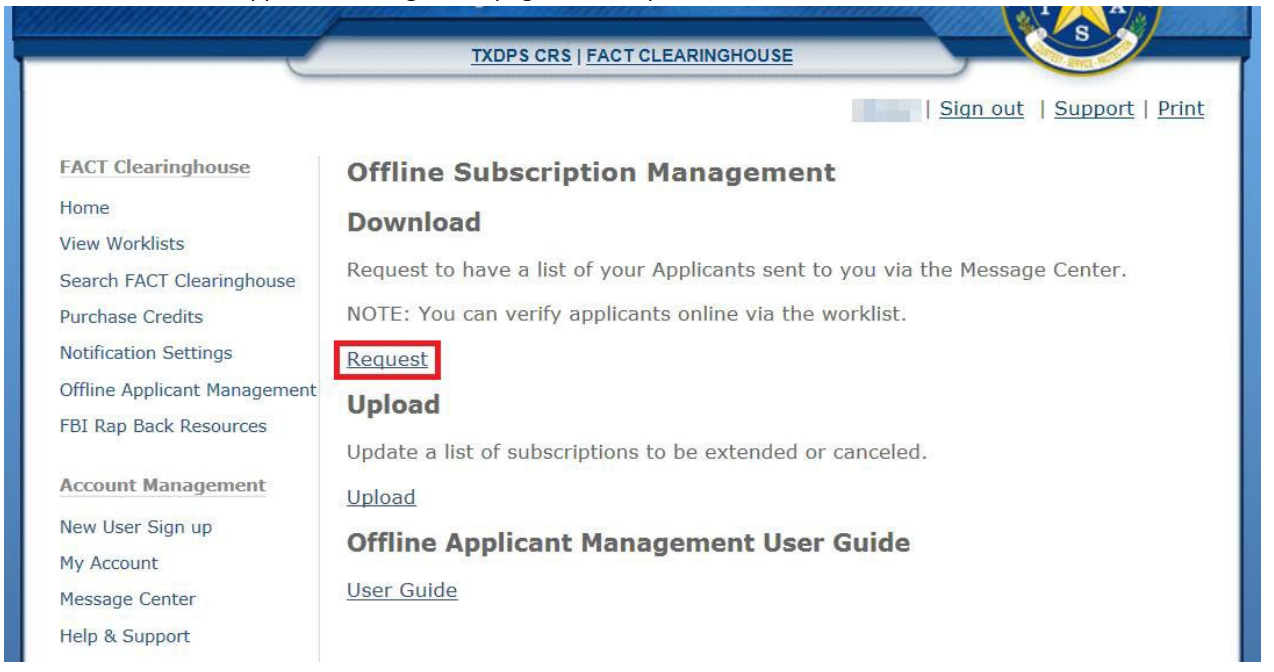

2. Under File Type, select, All Active Subscriptions, 90-Day Verification, or 30-Day Verification. Click Request.

Each subscription must be validated at least once every five years, or it will expire and your organization will be unsubscribed. This includes both Texas Only and Rap Back subscriptions. If your organization no longer needs a subscription on an applicant, the subscription must be cancelled within 72 hours. The All Active Subscriptions list will provide you a list of all applicants your agency is subscribed to, regardless of validation date.

a. The 90-Day and 30-Day verification lists will provide you a list of all applicants your agency is subscribed to that need to be validated in within that time frame.

|                              | TXDPS CRS   FACT CLEARINGHOUSE                                                                                          |                         |
|------------------------------|----------------------------------------------------------------------------------------------------|-------------------------|
|                              | <u>Sig</u>                                                                                                    | n out   Support   Print |
| FACT Clearinghouse           | Offline Subscription Management                                                                                         |                         |
| Home                         | Download Subscription Listing                                                                                           |                         |
| View Worklists               | bonnioud bubbeription Eisting                                                                                           |                         |
| Search FACT Clearinghouse    | Request a Subscription Listing file by choosing one of the opti-<br>receive it in your message center as an attachment. | ons below; you will     |
| Subscription Summary         | - File Type                                                                                                    |                         |
| Clearinghouse Search History | -гие туре                                                                                                    |                         |
| Purchase Credits             | All Active Subscriptions                                                                                                |                         |
| Notification Settings        | ○ 90-Day Verification                                                                                                   |                         |
| Offling Applicant Management | ○ 30-Day Verification                                                                                                   |                         |
|                              | Cutput File Format                                                                                                    |                         |
| Additional Resources         |                                                                                                    |                         |

- 3. Select the Output File Format, if you aren't sure what to choose, choose Excel.
  - a. Excel outputs the requested file in a standard xlsx Excel file format
  - b. Tab-Separated-Values will provide a plain text file that separate values with tabs. This file is intended for importing data to a database.
  - c. Comma-Separated-Values will provide a plain text file that separate values with commas. This file is intended for importing data to a database.

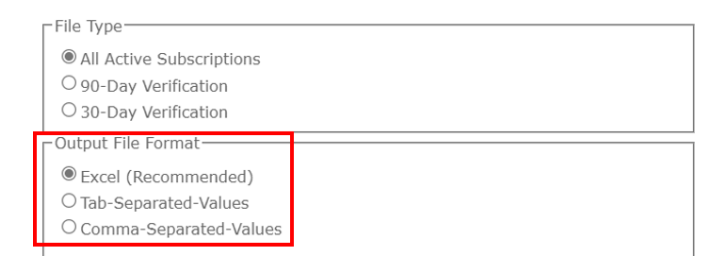

4. Click Request. You will receive confirmation and the list will be sent to your Message Center. Note that this may take a few minutes depending on the number of applicants your agency is subscribed to.

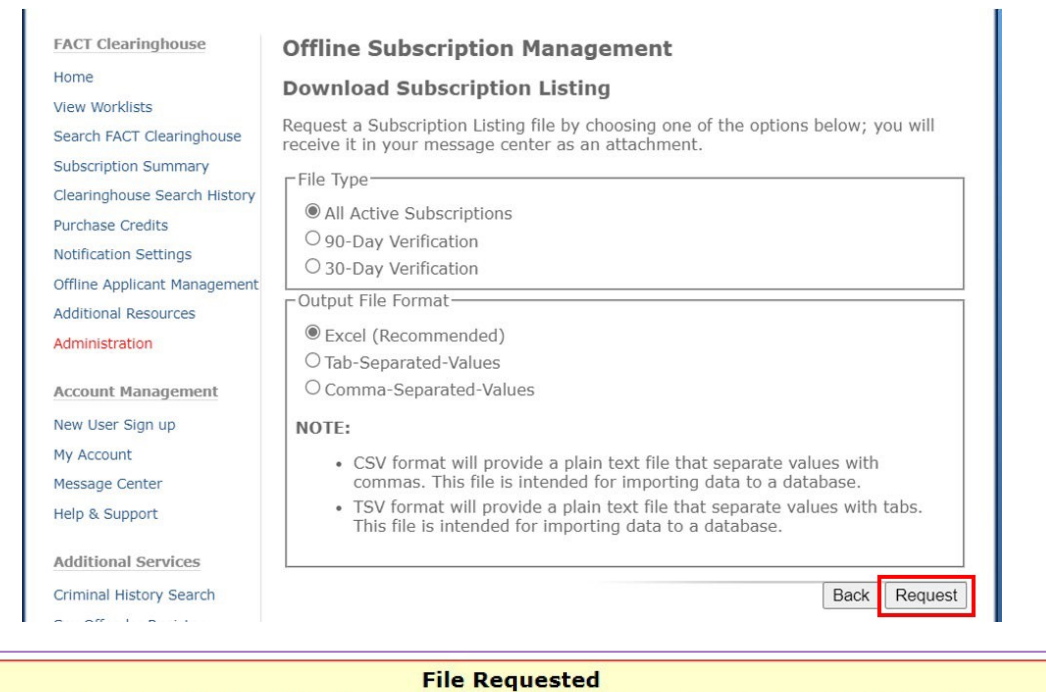

Your request for download has been submitted. You will receive a message in the message center when your file is ready.

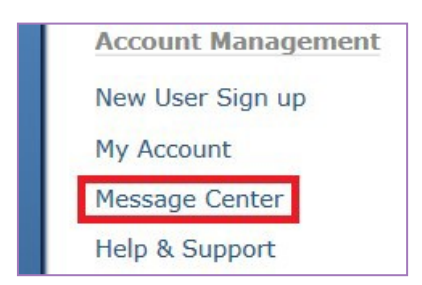

6. Click on the subject of the new message.

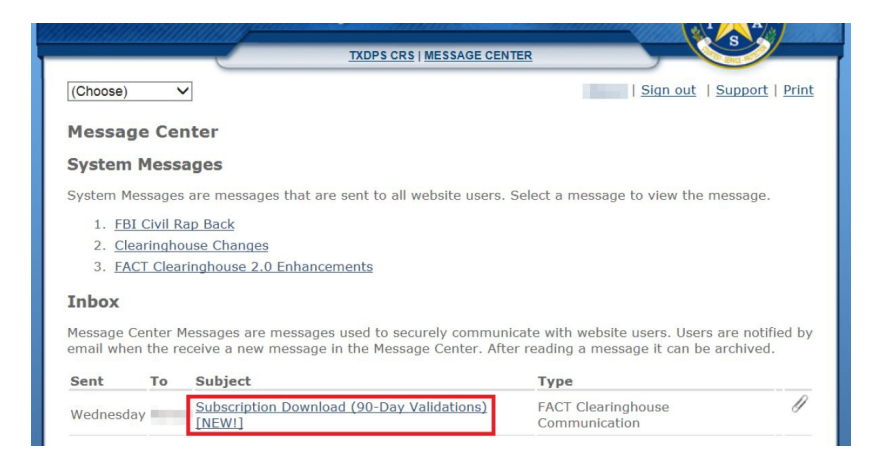

7. Click the filename of the attachment.

|                                                | TXI                       | DPS CRS   MESSAGE CENTER                                                                                                    |
|------------------------------------------------|---------------------------|----------------------------------------------------------------------------------------------------|
|                                                |                           | Sign out   Support   Print                                                                                                    |
| Message Center                                 | Read Messa                | ge                                                                                                    |
| My Account<br>Message Center                   | << Back                   |                                                                                                    |
|                                                | From                      | System                                                                                                    |
| Account Management                             | Subject                   | Subscription Download (90-Day Validations)                                                                                                    |
| New User Cian up                               | Category                  | FACT Clearinghouse Communication                                                                                                    |
| New Oser Sign up                               | Expires                   | 2/9/2018                                                                                                    |
| My Account<br>Message Center<br>Help & Support | Message                   | Your agency is subscribed to these applicants and you must verify these subscriptions within 90-days. If you do not verify these subscriptions, they will be disabled. COUNT: 7 |
| Additional Services                            | Attachment(               | s)                                                                                                    |
| Criminal History Search                        | Description<br>Attachment | Filename<br>SUBSCRIPTION VAL90-2018-01-10T124356.xlsx                                                                                                    |
| Sex Offender Registry                          |                           |                                                                                                    |

8. Select the Open option and click OK. The file type is XML which can be opened in Excel.

# **Applicant List Overview**

The Applicant List is a list of all subscriptions your organization has at the time you requested the list. Each subscription must be validated at least once every five years, or it will expire and your organization will be unsubscribed. This includes both Texas Only and Rap Back subscriptions. If your organization no longer needs a subscription on an applicant, the subscription must be cancelled within 72 hours.

When the file has been worked through using the instructions in Creating a Cancellation or Validation List, you can upload a Notepad file to execute validations or cancellations.

|   | Α   | В         | С      | D    | E          | F         | G                    | Н                       | - I       | J   | K               |
|---|-----|-----------|--------|------|------------|-----------|----------------------|-------------------------|-----------|-----|-----------------|
| 1 | SID | ORI       | OCA    | NAM  | DOB        | VAL       | HasTexasSubscription | FRB Subscription Status | FP Date   | SSN | Validate/Cancel |
| 2 |     | TXEXAMPLE | TE-123 | BEHR | 12/1/1990  | 5/27/2016 | Y                    | SUBSCRIBED              | 5/27/2016 |     | ?V/C            |
| 3 |     | TXEXAMPLE | TE-987 | MAY, | 12/31/1971 | 1/10/2015 | Y                    | SUBSCRIBED              | 4/27/2011 |     | ?V/C            |
| 4 |     | TXEXAMPLE |        | PULL | 3/12/1953  | 2/2/2018  | Y                    | SUBSCRIBED              | 6/13/2014 |     | ?V/C            |
| 5 |     | TXEXAMPLE |        | SUTH | 5/17/1963  | 5/10/2018 | Y                    | NOT ELIGIBLE            | 5/10/2018 |     | ?V/C            |
| 6 |     | TXEXAMPLE |        | UNDE | 10/13/1987 | 8/27/2017 | Y                    | NOT ELIGIBLE            | 2/26/2017 |     | ?V/C            |

| <u>Column Name</u>      | <u>Description</u>                                                                                                    |
|-------------------------|----------------------------------------------------------------------------------------------------|
| SID                     | State identifier - a number assigned to that specific individual.                                                                                                    |
| ORI                     | The organization the individual was printed for, and what your agency is using to subscribe tothe individual/access their criminal history.                                      |
| ΟCΑ                     | Miscellaneous number that is different for each agency. This is an optional field.                                                                                               |
| NAM                     | The individual's name.                                                                                                    |
| DOB                     | The individual's date of birth.                                                                                                    |
| VAL                     | The date the record was last validated. Note this is not always the same as the fingerprintdate.                                                                                 |
| HasTexasSubscription    | Shows if you are currently subscribed to the applicant's Texas record (Y/N).                                                                                                    |
| FRB Subscription Status | Shows if the individual's SID is eligible for FBI Rap Back OR their current status. This is based on the most recent submission for the ORI selected to create the subscription. |
|                         | More details on the FBI Rap Back columns in the list can be found in the section FBI<br>Rap Back and the Applicant List.                                                         |
| FP Date                 | The date the individual was last fingerprinted for the ORI selected for the subscription.                                                                                        |
| SSN                     | The individual's Social Security Number.                                                                                                    |
| Validate/Cancel         | This field is used for one of the upload options, which is explained below in the Cancel or Validate Subscriptions section.                                                      |

### FBI Rap Back and the Applicant List

| F         | G                    | Н                       | I         |
|-----------|----------------------|-------------------------|-----------|
| VAL       | HasTexasSubscription | FRB Subscription Status | FP Date   |
| 5/27/2016 | Y                    | SUBSCRIBED              | 5/27/2016 |
| 1/10/2015 | Y                    | SUBSCRIBED              | 4/27/2011 |
| 2/2/2018  | Y                    | SUBSCRIBED              | 6/13/2014 |
| 5/10/2018 | Υ                    | NOT ELIGIBLE            | 5/10/2018 |
| 8/27/2017 | Y                    | NOT ELIGIBLE            | 2/26/2017 |

Three columns in the Offline Applicant Management list relate to FBI Rap Back.

#### **FP DATE**

The FP Date column contains the date the applicant was fingerprinted for the ORI that was used to subscribe. This column is extremely important as the FP Date is one of the determining factors in whether or not a subscription has or can have FBI Rap Back.

If the FP Date is before June 1, 2015, the applicant is not eligible for FBI Rap Back using that ORI and must be refingerprinted or subscribed to using an ORI that is eligible for FBI Rap Back. More details can be found in the Civil Rap Back User Guide.

#### VAL

The VAL column contains when the subscription was last validated or created. This is not the same as the FP Date, though they may have the same or similar information.

The VAL column is also very important for determining whether or not a subscription should have FBI Rap Back. If the VAL date is before January 15, 2018, the subscription will not have FBI Rap Back.

#### FRB Subscription Status

The FRB Subscription Status column indicates whether or not the applicant is eligible for FBI Rap Back according to the most recent submission for the ORI used to subscribe, OR their current status as subscribed. This column looks at several pieces of information to make the determination.

The following are the definitions for the FRB Subscription Status:

| NOT ELIGIBLE | The fingerprints submission for the applicant was processed prior to June 1 <sup>st</sup> , 2015 or they were rejected by the FBI. The FRB subscription cannot be created until the applicant is re-fingerprinted and accepted by the FBI.                                                                                                    |
|--------------|----------------------------------------------------------------------------------------------------|
| ELIGIBLE     | The fingerprints submission for the applicant is eligible for an FRB. The eligible fingerprints will be submitted to the FBI once the FBI initial response is received or when manually creating a subscription.<br>The fingerprints that were submitted and did not automatically enroll for the FBI Civil Rap Back Program between June 1 <sup>st</sup> , 2015 and January 15 <sup>th</sup> , 2018 are also eligible. Contact the Fingerprint Services Unit to enroll the applicants to the program. |
| PENDING      | The eligible fingerprints submission from the applicant has been submitted to the FBI to create the FRB subscription.                                                                                                    |
| SUBSCRIBED   | Confirmation that the FRB subscription has been established for the agency and is active.                                                                                                    |

## Cancel or Validate Subscriptions

#### Creating a Cancellation or Validation List

The steps for creating a Validation list and a Cancel list are the same.

- 1. Open the Applicant List as explained in the Open Your Applicant List section.
- 2. Open a basic text editor like Notepad.
  - a. Notepad is included with all Windows systems and can usually be found under the Accessories folder in the Start Menu.
- 3. Copy the SID for each of the applicants you want to cancel OR validate and paste them into Notepad.
  - a. Do NOT put SIDs to cancel and SIDs to validate on the same list.
  - b. Ensure there are no spaces, tabs, or extra returns. The file will not upload correctly if there is anything other than 8-digit SID numbers followed immediately by a return to the next line.
- 4. Save the file to your computer. The file name does not matter, however it is recommended to include the list purpose e.g. SIDs\_to\_Validate.

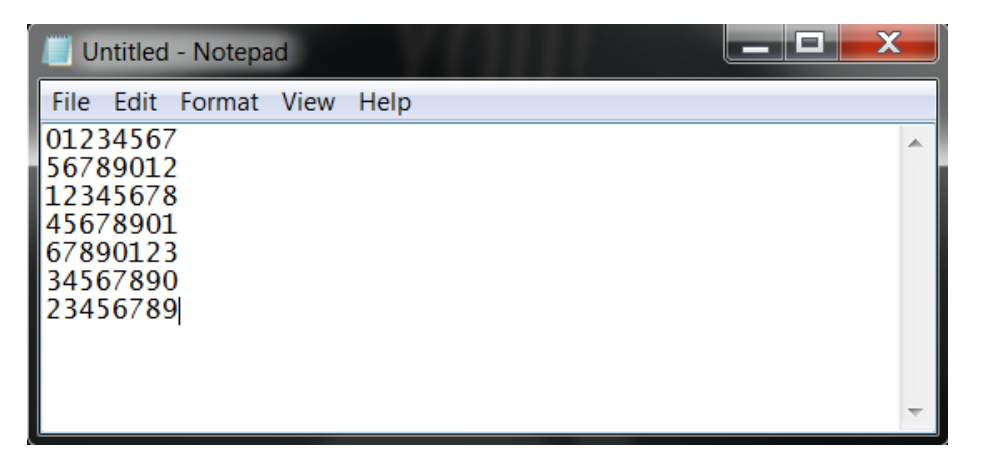

#### Uploading a Cancellation or Validation List

The Notepad files for cancelling and validating subscriptions will look identical. **Be especially careful when** selecting which purpose you're uploading the file for, as it is possible to cancel subscriptions to applicants you're trying to validate by having the wrong option selected when uploading.

1. Navigate to the Offline Applicant Management page and select Upload.

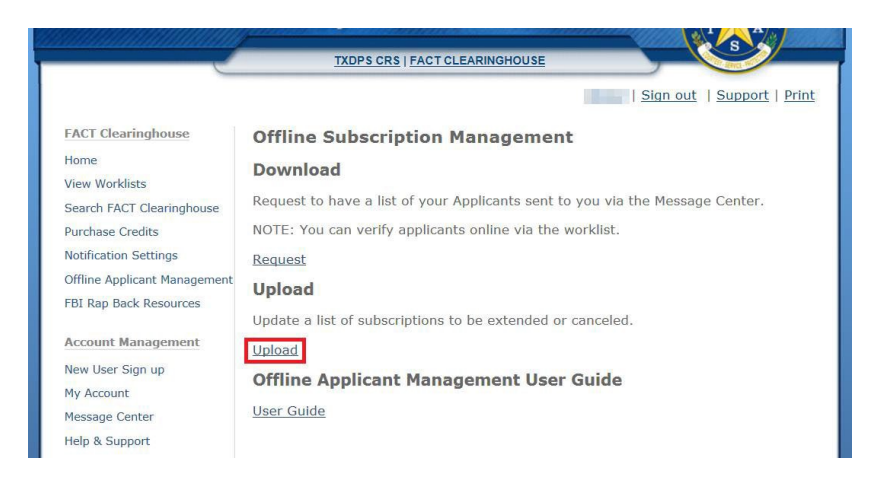

- 2. Click the Browse button and find the Notepad file you created and saved on your computer.
- 3. Select the action you wish to perform.
  - a. Cancel Subscription Will disable/cancel all subscriptions on the uploaded file.
  - b. Validate Subscription Will validate all subscriptions on the uploaded file.
  - c. Create Subscription Will create subscriptions to all individuals on the uploaded file. NOTE: This will require an ORI be included for each SID number uploaded.

|                              | TXDPS CRS   FACT CLEARINGHOUSE                                                                                                    |
|------------------------------|----------------------------------------------------------------------------------------------------|
| _                            | <u>Sign out</u>   <u>Support</u>   <u>Print</u>                                                                                                    |
| FACT Clearinghouse           | Offline Subscription Management                                                                                                    |
| Home                         | STEP 1: Create File for Uploading                                                                                                    |
| View Worklists               | oral areatorno tor oprouding                                                                                                    |
| Search FACT Clearinghouse    | To perform Subscription Actions based on a file you upload you must first create the file. You can create a "Subscription Action" file based on the file descriptions located |
| Subscription Summary         | at the bottom of this page, or you can submit a previously download Subscription                                                                                              |
| Clearinghouse Search History | Listing file using the insructions found on the "Request Subscription Download"<br>page.                                                                                      |
| Purchase Credits             | CTED 2. Colort File for Unloading                                                                                                    |
| Notification Settings        | STEP 2: Select File for Oploading                                                                                                    |
| Offline Applicant Management | Upload File                                                                                                    |
| Additional Resources         | File Choose File No file chosen                                                                                                    |
| Administration               |                                                                                                    |
|                              | STEP 3: Choose File Type                                                                                                    |
| Account Management           | Upload Subscription Action File                                                                                                    |
| New User Sign up             |                                                                                                    |
| My Account                   | When uploading a Subscription Action file, choose the Subscription Maintenence<br>action to perform.                                                                          |
| Message Center               |                                                                                                    |
| Help & Support               | Action: CANCEL SUBSCRIPTION     Action: VALIDATE SUBSCRIPTION                                                                                                    |
|                              | O Action: CREATE SUBSCRIPTION                                                                                                    |
| Criminal History Search      | - Unload Applicant Listing File-                                                                                                    |

- 4. Choose your Output File Format for the results of the upload.
  - a. Excel Choose this option if you don't know what to choose. Will produce an output file in the standard xlsx Excel file format.
  - b. Tab-Separated-Values will provide a plain text file that separate values with tabs. This file is intended for importing data to a database.
  - c. Comma-Separated-Values will provide a plain text file that separate values with commas. This file is intended for importing data to a database.
- 5. Click the Upload button.
  - a. If the file was created correctly and the upload processed, a message will appear at the top of the page stating File Submitted. You will receive a message in your Message Center for confirmation.
  - b. If there was an error with the file, a message will appear at the top of the page stating File Error. Check the file for any errors such as spaces, tabs, or extra returns, and upload the corrected file.

| Output File Format<br>● Excel (Recommended)<br>○ Tab-Separated-Values<br>○ Comma-Separated-Values                                                                                                    |                                                                                                    |
|----------------------------------------------------------------------------------------------------|----------------------------------------------------------------------------------------------------|
| <ul> <li>NOTE:</li> <li>CSV format will provide a provide commas. This file is intended.</li> <li>TSV format will provide a provide the provide is intended for improvide the provide of the provide of t</li></ul> | plain text file that separate values with<br>ed for importing data to a database.<br>plain text file that separate values with tabs.<br>porting data to a database. |

# **Create Subscriptions**

#### Creating a New Subscription List

- 1. Open a basic text editor like Notepad.
  - a. Notepad is included with all Windows systems and can usually be found under the Accessories folder in the Start Menu.
- 2. Input the individual's SID number, hit Tab, ORI number, hit Tab, and then MNU if desired. For the next person, hit Return after the MNU.
  - a. The ORI number is the ORI of the organization that originally had the applicant printed.
  - b. The MNU is an optional number for keeping track of an applicant, for example, an employee number. There is a limit of fifty characters for this field.
  - c. Ensure there is a tab after the ORI, even if an MNU is not inputted.
  - d. Ensure there are no spaces, extra tabs, or extra returns. The file will not upload correctly if there is anything other than what is required followed immediately by a return to the next line.
- 3. Save the file to your computer. The file name does not matter, however it is recommended to include the list purpose e.g. New\_Subscriptions.

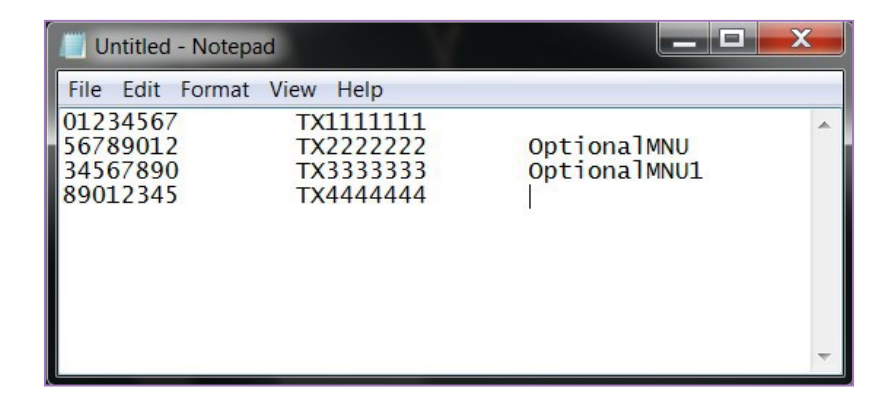

#### Uploading a New Subscription List

- 1. Navigate to the Offline Applicant Management page and select Upload.
- 2. Click the Choose File button and find the file you created and saved on your computer.
- 3. Select the Create Subscription action.
- 4. Click the Upload button.
  - a. If the file was created correctly and the upload processed, a message will appear at the top of the page stating File Submitted. You will receive a message in your Message Center for confirmation.
  - b. If there was an error with the file, a message will appear at the top of the page stating File Error. Check the file for any errors such as spaces, extra tabs, or extra returns, and upload the corrected file.

| FACT Clearinghouse           | Offline Subscription Management                                                                                                    |
|------------------------------|----------------------------------------------------------------------------------------------------|
| Home                         | STEP 1: Create File for Uploading                                                                                                    |
| View Worklists               | or in croate rine for opionaling                                                                                                    |
| Search FACT Clearinghouse    | To perform Subscription Actions based on a file you upload you must first create the<br>file. You can create a "Subscription Action" file based on the file descriptions located |
| Subscription Summary         | at the bottom of this page, or you can submit a previously download Subscription                                                                                                 |
| Clearinghouse Search History | Listing file using the insructions found on the "Request Subscription Download"<br>page.                                                                                         |
| Purchase Credits             | CTED 2. Colort File for Unloading                                                                                                    |
| Notification Settings        | STEP 2: Select File for Uploading                                                                                                    |
| Offline Applicant Management | Upload File                                                                                                    |
| Additional Resources         | File Choose File No file chosen                                                                                                    |
|                              | STEP 3: Choose File Type                                                                                                    |
| Account Management           | Upload Subscription Action File                                                                                                    |
| New User Sign up             |                                                                                                    |
| My Account                   | When uploading a Subscription Action file, choose the Subscription Maintenence<br>action to perform.                                                                             |
| Message Center               |                                                                                                    |
| Help & Support               | ○ Action: CANCEL SUBSCRIPTION<br>○ Action: VALIDATE SUBSCRIPTION                                                                                                    |
|                              | Action: CREATE SUBSCRIPTION                                                                                                    |

### **Contact Information**

If your agency has any further questions regarding Offline Applicant Management, please contact the Fingerprint Services Unit.

Fingerprint Services Unit Fingerprint.service@dps.texas.gov 512-424-2474, Option 6